# TÀI LIỆU HƯỚNG DẫN

## NỘP HỒ SƠ TRỰC TUYẾN THỦ TỤC ĐĂNG KÝ KHAI TỬ (Tài liệu dành cho công dân)

Năm 2023

#### Các bước thực hiện :

Bước 1: Truy cập cổng dịch vụ công : <u>https://dichvucong.binhdinh.gov.vn</u>
Bước 2: Đăng nhập hệ thống (Đăng nhập bằng tài khoản DVCQG hoặc tài khoản VNeID)

Bước 3: Chọn "Nộp trực tuyến" . Chọn DVC: Thủ tục đăng ký khai tử (1.000656.000.00.00.H08-04.01-X)

| 2 | 1.000656.000.00.00.H08- | Trực tuyến một | Thủ tục đăng ký | Cấp        | Hộ   | Nộp hồ sơ    |
|---|-------------------------|----------------|-----------------|------------|------|--------------|
|   | 04.01-X                 | phần           | khai tử         | Quận/huyện | tịch | Xem chi tiết |

Bước 4: Chọn đơn vị cần nộp hồ sơ

| Chọn quy trình xử lý và cơ quan giải quyết (nếu có) phù h | ò,b |
|-----------------------------------------------------------|-----|
| Cơ quan giải quyết hồ sơ (*)                              |     |
| UBND thị xã Hoài Nhơn tỉnh Bình Định                      | •   |
| Trường hợp giải quyết (*)                                 |     |
| 1 ngày                                                    | Ŧ   |
| Quận/Huyện nộp hồ sơ (⁵)                                  |     |
| Thị xã Hoài Nhơn                                          | *   |
| Phường/Xã nộp hồ sơ (*)                                   |     |
| Xã Hoài Sơn                                               | *   |

Bước 5: Cập nhật thông tin "Người nộp" và "Chủ hồ sơ"

🗲 Quay lại

Đồng ý và tiếp tục

#### Bước 6: Nhập tờ khai điện tử

Hệ thống tự động lấy dữ liệu thông tin từ Cơ sở dữ liệu quốc gia về Dân cư

| THÔNG TIN VÈ NGƯỜI YÊU CẦU                    |               |                     |          |                                               |       |
|-----------------------------------------------|---------------|---------------------|----------|-----------------------------------------------|-------|
| Họ, chữ đệm, tên 오                            |               | Quan hệ với người đ | lã chết  | Loại giấy tờ tùy thân 오                       |       |
|                                               |               | Con trai            | ~        | Thẻ căn cước công dân                         | ~     |
| CCCD/CMND/ÐDCN 📀                              | Ngày cấp      |                     |          | Nơi cấp                                       |       |
|                                               | 08/03/2023    |                     | <b>#</b> | Cục cảnh sát quản lý hành chính về trật tự xả | á hội |
| Nơi cư trú (thường trú/ tạm trú) 🛇            |               |                     |          |                                               |       |
|                                               |               |                     |          |                                               |       |
| · · · · · · · · · · · · · · · · · · ·         |               | •                   |          |                                               |       |
| ĐE NGHỊ CƠ QUAN ĐANG KY KHAI TƯ CHO N         | IGUOI DUOI ĐA | AY                  |          | M = 3                                         |       |
|                                               |               | Giới tinn           |          |                                               | 00    |
| NGUYEN VAN A                                  | 0.6.41.00     | Nam                 | ~        | <ul> <li>▼ 15/03/2023</li> </ul>              |       |
| Dân tộc (*)                                   | Quoc ticn (*) |                     |          | Loại cư tru (*)                               |       |
| Kinh V                                        | Việt Nam      |                     | ~        | Thường trù                                    | ~     |
| Nơi cự trú cuôi cùng (*)                      |               |                     |          |                                               |       |
| Xã Hoài Sơn, Thị xã Hoài Nhơn, Tỉnh Bình Định |               |                     |          |                                               |       |
| Loại giấy tờ tùy thân (*)                     | CCCD/CMND     | //ÐDCN (*)          |          | Nơi cấp giấy tờ tùy thân 🔿                    |       |
| Thẻ căn cước công dân 🗸 🗸                     | 05209000000   | 0                   |          | Cục cành sát quản lý hành chính về trật tự xá | i hội |
| Ngày cấp giấy tờ tùy thân (*)                 | Ngày chết (*) |                     |          | Giờ, phút chết (ví dụ 05:30) (*)              |       |
| • 09/06/2023                                  | • 12/07/20    | )23                 | <b>#</b> | 05:03                                         |       |
| Nơi chết (*)                                  |               |                     |          |                                               |       |
| Bệnh viện Bồng Sơn                            |               |                     |          |                                               |       |
| Nguyên nhân chết (*)                          |               |                     |          |                                               |       |
| Già chết                                      |               |                     |          |                                               |       |
| Loại giấy báo tử                              | Số của Giấy   | báo tử 🕚            |          | Ngày của Giấy báo tử (*)                      |       |
| Giây báo tử 🗸 🗸                               | 14545         |                     |          | 13/07/2023                                    | Ê     |
| Cơ quan cấp giấy báo tử (*)                   |               |                     |          |                                               |       |
| Bệnh viện Bồng Sơn                            |               |                     |          |                                               |       |
|                                               |               |                     |          |                                               |       |
| THÔNG TIN YÊU CÂU                             |               |                     |          |                                               |       |
| Đề nghị cấp bản sao                           |               |                     |          |                                               |       |
| Không 🗸                                       |               |                     |          |                                               |       |

- Để xem nội dung tờ khai điện tử. Chọn nút [Xem trước file ...]

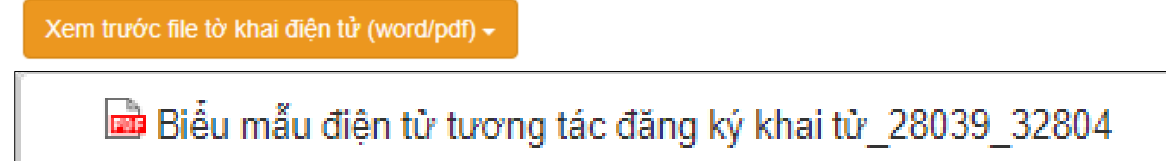

|                                      | TỜ KHAI ĐĂNG KÝ KHAI TỬ                                                                                                    |
|--------------------------------------|----------------------------------------------------------------------------------------------------|
|                                      | Kính gửi: (1) UBND xã Hoài Sơn.                                                                                               |
| Ho, chữ đêm, tế                      | ên người yêu cầu:                                                                                                    |
| Nơi cư trú: <sup>(2)</sup>           |                                                                                                    |
| Thành phố Quy                        | Nhơn, Tỉnh Bình Định.                                                                                                    |
| Giấy tờ tùy thân<br>cấp: Cục cảnh sá | : <sup>(3)</sup> Thẻ căn cước công dân, số, ngày cấp: 08/03/2023, nơi<br>át quản lý hành chính về trật tự xã hội.             |
| Quan hệ với ngư                      | rời đã chết: Con trai.                                                                                                    |
| Đề nghị cơ qua                       | n đăng ký khai tử cho người có tên dưới đây:                                                                                  |
| Họ, chữ đệm, tố                      | èn: NGUYĚN VĂN A.                                                                                                    |
| Ngày, tháng, năi                     | n sinh: 15/03/2023.                                                                                                    |
| Giới tính: Nam                       | Dân tộc: Kinh Quốc tịch: Việt Nam                                                                                             |
| Nơi cư trú cuối d                    | cùng: <sup>(2)</sup> Xã Hoài Sơn, Thị xã Hoài Nhơn, Tỉnh Bình Định.                                                           |
| Giấy tờ tùy thân<br>cấp: Cục cảnh sả | : <sup>(3)</sup> Thẻ căn cước công dân, số 05209000000, ngày cấp: 09/06/2023, nơi<br>át quản lý hành chính về trật tự xã hội. |
| Đã chết vào lúc:                     | 05:03 phút, ngày 12 tháng 07 năm 2023.                                                                                        |
| Nơi chết: Bệnh                       | viện Bồng Sơn                                                                                                    |
| Nguyên nhân ch                       | ết: Già chết                                                                                                    |
| Số Giấy báo tử/<br>Sơn cấp ngày 13   | Giấy tờ thay thế Giấy báo tử: <sup>(4)</sup> .Giấy báo tử, số 14545 do Bệnh viện Bồng<br>5/07/2023.                           |
| Tôi cam đoan n<br>luật về cam đoar   | hững nội dung khai trên đây là đúng sự thật và chịu trách nhiệm trước pháp<br>n của mình.                                     |
|                                      | Làm tại: UBND xã Hoài Sơn, ngày 13 tháng 07 năm 2023                                                                          |
|                                      | Người yêu cầu                                                                                                    |
|                                      | (Ký, ghi rõ họ, chữ đệm, tên)                                                                                                 |

- Cập nhật tờ khai vào thành phần hồ sơ. Chọn nút [Cập nhật tờ khai ...]

Cập nhật tờ khai điện tử vào thành phần hồ sơ →

Biểu mẫu điện tử tương tác đăng ký khai tử\_28039\_32804

- Thực hiện ký số tờ khai điện tử chọn "Ký số"

|  | - Biểu mẫu điện từ tương tác đăng ký khai từ (do người yêu cậu<br>cung cập thông tin theo hướng dẫn trên Công dịch vụ công, nếu<br>người có yêu cầu lựa chọn nộp hồ sơ theo hình thức trực tuyển);<br>(Bản chính.) 	≡ | 1 | Chon tệp tin- | Xem | 🛓 Tài về | 🕼 Ký số |
|--|----------------------------------------------------------------------------------------------------|---|---------------|-----|----------|---------|
|--|----------------------------------------------------------------------------------------------------|---|---------------|-----|----------|---------|

| Danh | Sách File                                                                         |           |
|------|-----------------------------------------------------------------------------------|-----------|
| STT  | Tên File                                                                          | Ký số     |
| 1    | Bieu mau dien tu tuong tac dang ky khai tu_28039_32804_20230713081053_7884316.pdf |           |
|      |                                                                                   |           |
|      |                                                                                   | Hủy ký số |

## Cập nhật các thành phần khác cần nộp theo yêu cầu của thủ tục

| # | Tên giấy tờ                                                                                                    | Số bản (*) | Tệp tin                                                                                                    | Hướng<br>dẫn | Mẫu đơn  | Ký số tệp tin |
|---|----------------------------------------------------------------------------------------------------|------------|----------------------------------------------------------------------------------------------------|--------------|----------|---------------|
|   | - Văn bản ủy quyền (được chứng thực) theo quy định của pháp luật<br>trong trường hợp ủy quyền thực hiện việc đăng ký khai từ. Trường<br>hợp người có trách nhiềm đăng ký khai từ ủy quyền cho người khác<br>thực hiện việc đăng ký khai từ mà người được ủy quyền là ông, bà,<br>cha, mẹ, con, vợ, chông, anh, chi, em ruột của người ủy quyền thi<br>văn bản ủy quyền không phải chứng thực. (Bản chính.) | 1          | Chọn tệp tin-                                                                                                    | Xem          |          | Gr Ký số      |
|   | <ul> <li>Giấy tờ, tài liệu, chứng cứ do cơ quan, tổ chức có thẩm quyền cấp<br/>hoặc xác nhận hợp lệ chứng minh sự kiện chết đối với trường hợp<br/>đăng ký khai từ chọ người chết đã lâu, không có Giấy báo từ hoặc<br/>giấy tờ thay thế Giấy báo từ. (Bản chính.)</li> </ul>                                                                                                    | 1          | Chọn tệp tin-                                                                                                    | Xem          |          | 🕼 Ký số       |
|   | - Giậy báo từ hoặc giấy tờ thay thế Giấy báo từ do cơ quan có thẩm<br>quyền cấp. <i>(Bản chính.)</i>                                                                                                    | 1          | Chọn tệp tin-                                                                                                    | Xem          |          | Gở Ký số      |
|   | - Biểu mẫu điện từ tương tác đăng ký khai từ (do người yêu cầu<br>cung cập thông tin theo hướng dẫn trên Cổng dịch vụ công, nếu<br>người có yêu cầu lựa chọn nộp hồ sơ theo hình thức trực tuyển);<br>(Bản chính.) ■                                                                                                    | 1          | Chon têp tin-<br>■<br>■ Bieu mau dien tu t<br>uong tac dang ky<br>khai tu 28039 32<br>804 2023071308<br>1053_7884316.pd<br>f | Xem          | 🛓 Tài về | Gờ Ký số      |
|   | <ul> <li>Tờ khai đăng ký khai từ theo mẫu (nếu người có yêu cầu lựa chọn<br/>nộp hồ sơ theo hình thức trực tiếp); (Bản chính.)</li> </ul>                                                                                                    | 1          | Chọn tệp tin-                                                                                                    | Xem          | 📩 Tài về | 🕼 Ký số       |

Bước 6: Chọn phí/ lệ phí (nếu thuộc trường hợp phải nộp lệ phí)

| Loại lệ phí                    | Số lượng          | Mức lệ phí         |       | Bắt buộc | Mô tả                                                                                                    |
|--------------------------------|-------------------|--------------------|-------|----------|----------------------------------------------------------------------------------------------------|
| Lệ phí                         | 1                 | 0 (Lệ phí hộ tịch) | ✓ VNĐ | Có       | Miễn lệ phí đối với trường hợp đăng ký<br>khai từ đúng hạn, người thuộc gia đỉnh c<br>công với cách mạng; người thuộc hộ<br>nghèo; người khuyết tật. |
| Tổng lệ phí                    |                   |                    | 0 VNĐ |          |                                                                                                    |
| Tổng lệ phí bắt buộc phải đóng | trước             |                    | 0 VNĐ |          |                                                                                                    |
| ∃ Thanh toán lệ phí cho cơ     | r quan giải quyết |                    |       |          |                                                                                                    |

## Bước 7 : Nhấn nút "Đồng ý và tiếp tục" → "Nộp hồ sơ"

## Lưu ý:

Hồ sơ nộp thành công sẽ gửi thông báo qua SMS, Zalo.